# 御殿場市ほっとメール 登録手順書(携帯電話用)

サービスをご利用いただくために、この手順書に沿ってご登録をお願いいたします。 登録の流れは次の通りです。

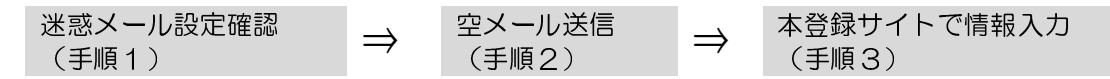

本手順書には、登録内容の変更や登録解除、メールアドレス変更の手順なども記載しております。 必要に応じてご確認ください。

## |手順1. まずはじめに

登録を始める前に、ご使用になる携帯電話で迷惑メール対策をされている場合は、次の2点についてご確認/設定をお願いいたします。

- ▶ 「city.gotemba.shizuoka.jp」ドメインからのメール受信を許可する設定にしてください。
- ▶ URL 付きメールの受信を許可する設定にしてください。

迷惑メールの設定でご不明な点がございましたら、「▶▶よくあるお問い合わせ」の URL にアク セスしていただき、「迷惑メール設定」をご覧ください。

## ▶よくあるお問い合わせ

携帯電話会社別の迷惑メール設定の方法、空メール送信、その他ご不明な点については、 右の QR コードを読み取るか URL を入力して「よくあるお問い合わせ」にアクセスして ご確認ください。

> https://service.sugumail.com/gotemba/faq/m/ ※携帯会社ごとの迷惑メール設定の方法もご確認いただけます。

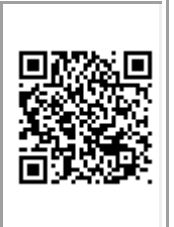

# |手順2. 空メールを送って仮登録する

空メール(メールの件名や本文に何も入力しないメール)を送ると、送信元のメールアドレスが 仮登録の状態になり、本登録サイトの URL が折り返しメールで届きます。手順に沿って QR コー ドで空メールアドレスを取得するか、空メールアドレスを直接入力し、空メールを送ってください。

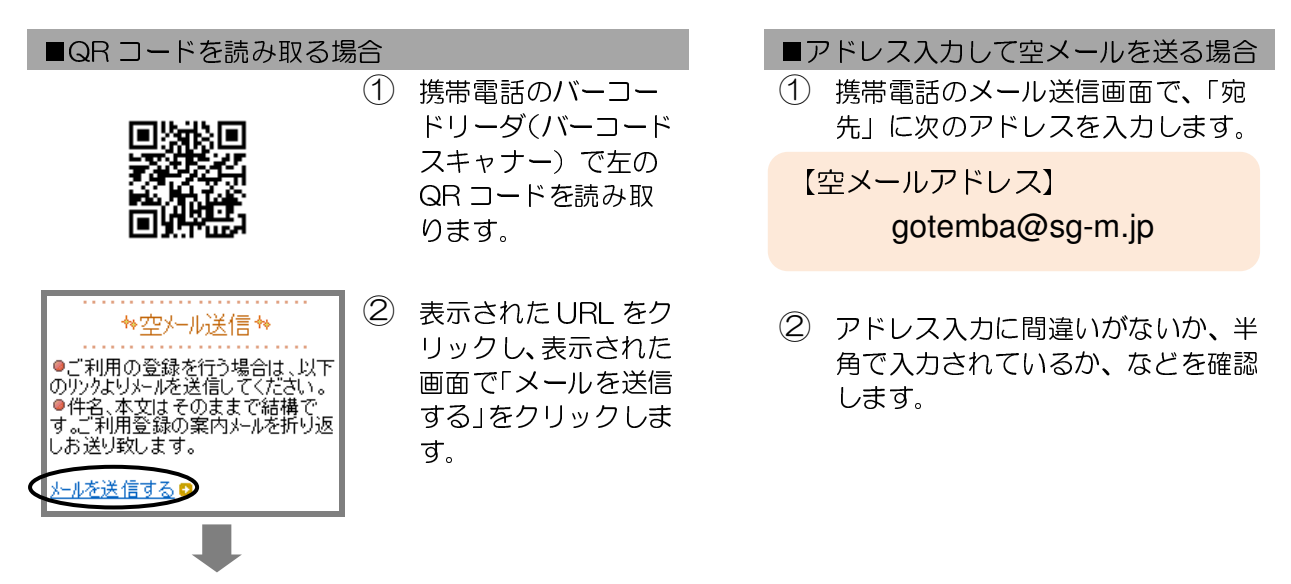

③ 携帯電話のメール送信画面から、「件名」「本文」は変更せずそのままメールを送信します。
 ※ 「件名」「本文」未入力の状態で「送信」ボタンが押せない機種の場合(iPhone など)は、
 「件名」または「本文」に何か文字を入力してから送信してください。

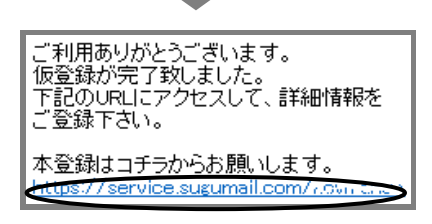

- ④ 折り返し、「仮登録完了のお知らせ」メールが届きます。
  本文中に本登録用サイトの URL がありますので、URL
  をクリックして手順 3.の本登録に進んでください。
  - ※ メールが届かない場合は、手順 1.を確認/設定した後に、再度空メールを送信してください。
  - ※ エラーメールとなる場合は、入力したアドレスが 間違っている可能性があります。アドレスに間違 いがないか、半角で入力されているかなどを確認 し、空メールを再送してください。

▶ 空メールがとどかない場合は・・・

次の点についてご確認ください。

●仮登録完了のお知らせメールが迷惑メールとしてブロックされてしまっていることが考えられます。
 迷惑メール設定についてお心当たりがない場合も、手順1.の設定をお願いします。

●空メールアドレスを「宛先」に直接入力されましたか? 直接入力された場合は、手順2.の①に記載されている空メールアドレスが正しく入力されているかご確認ください。間違っていた場合は、正しいアドレスを入力し、再度空メールを送信してください。
 ※「-」「\_」の間違いなどもご確認ください。

●電波状況などもご確認ください。

# |手順3. 情報を入力して本登録する

本登録サイトで登録者様の情報を入力し、本登録を行います。

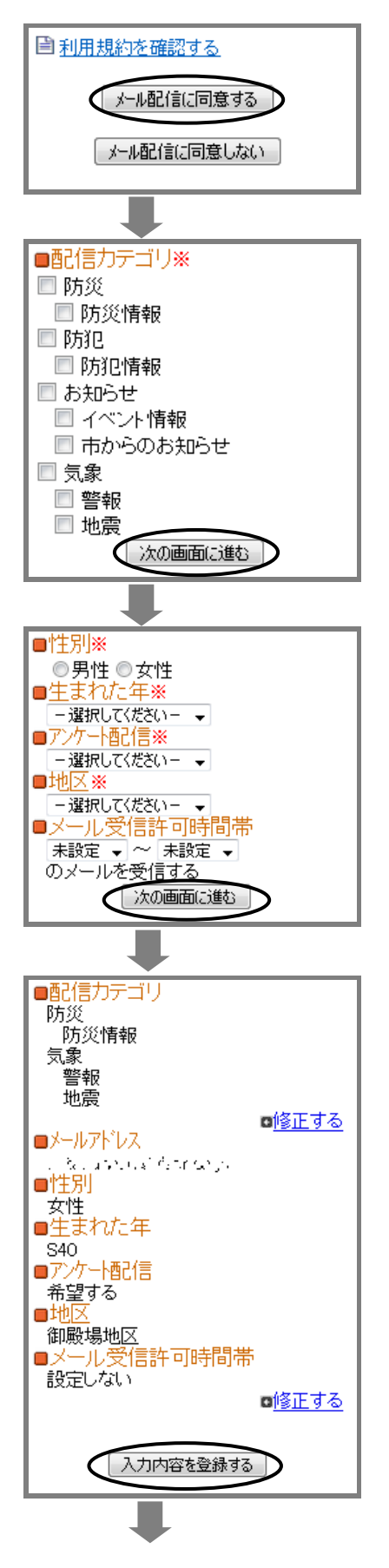

- 「利用規約を確認する」のリンク先で利用規約をお読み いただき、同意の上、「メール配信に同意する」ボタンを 押してください。
- ② 「配信カテゴリ選択」画面で、メール配信を受けたいカ テゴリにを選択します。

| 防災   | 防災情報     |
|------|----------|
| 防犯   | 防犯情報     |
| お知らせ | イベント情報   |
|      | 市からのお知らせ |
| 気象   | 警報       |
|      | 地震       |

※配信カテゴリは、増える可能性があります。 選択が終わったら「次の画面に進む」ボタンを押します。

- ③ 「利用者情報入力」画面で、利用者情報と配信希望内容 を設定します。
  - ・性別

・生まれた年(数字の前の T は大正、S は昭和、H は
 平成を意味します)

- ・アンケート配信希望の有無
- ・登録を希望する地区
- ・メールを受信したい時間帯

設定が終わったら「次の画面に進む」ボタンを押します。

- ④ 「利用者情報確認」画面で、入力内容を確認します。
  - ●入力内容を修正する場合 該当箇所の「修正する」をクリックして修正します。
  - ●入力内容が正しい場合 入力内容を確認して問題なければ、「入力内容を登録する」ボタンを押します。

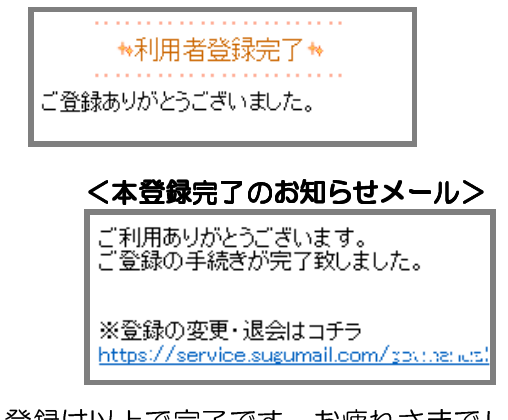

登録は以上で完了です。お疲れさまでした。

⑤ 登録完了のメッセージが表示されます。本登録完了のお 知らせメールも届きますのでご確認ください。

### マイページについて

・本登録完了のお知らせメールの本文末尾に記載され るリンク先は、「マイページ」といいます。マイページ で登録した情報の変更や、追加登録、削除が行えます。 ・以降配信されるメールの本文末尾に記載されるリン クからも、マイページにアクセスできます。

▶メールアドレスを変更するには・・・

登録した内容の変更やメールアドレスの変更、登録の解除は、マイページから行えます。

マイページへのアクセスは、「本登録完了のお知らせ」メールの本文末尾未記載されているリンクから行えます。マイページへのリンクは、配信されたメールの本文末尾にも記載されています。

※メールを削除してしまった場合は・・・

この手順書の手順2に沿って空メールを送信してください。折り返し、「本登録済のお知らせ」メー ルが届き、その本文末尾にリンクが記載されています。

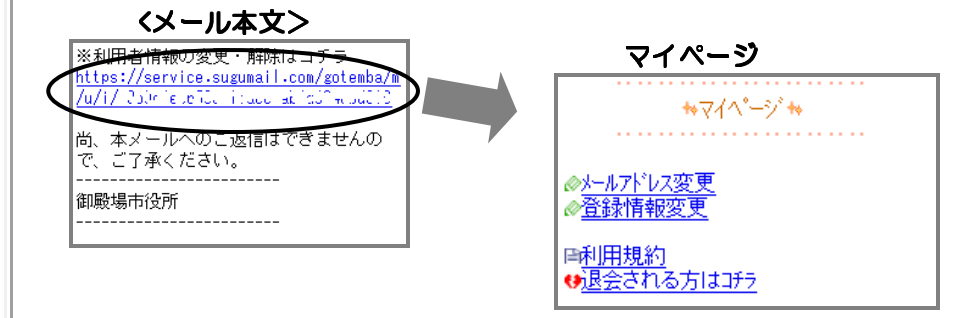

マイページの「メールアドレス変更」をクリックして次の画面で変更後のメールアドレスを入力し、 「入力内容で変更する」ボタンを押します。入力したメールアドレス宛に「メールアドレス変更のお 知らせ」メールが届きます。変更を完了するには、そのメールの本文中のリンクをクリックします。

▶登録内容を変更するには・・・

マイページの「登録情報変更」をクリックします。 (マイページへのアクセスについては、「▶▶メールアドレスを変更する」を参照してください。) 「配信カテゴリ選択」画面が表示されたら、配信カテゴリ、利用者情報の登録内容を画面に沿って 変更していきます。「利用者情報を更新しました」と表示されるまで画面を進んでいただくと、登録 内容の変更は完了です。別途、「登録情報変更のお知らせ」メールが届きますので、ご確認ください。

▶登録を解除するには・・・

マイページの「退会される方はコチラ」をクリックします。 (マイページへのアクセスについては、「▶▶メールアドレスを変更する」を参照してください。) 次の画面で「退会する」ボタンを押します。「退会処理が完了しました」と表示されたら、登録の 解除は完了です。別途、「解約のお知らせ」メールが届きますので、ご確認ください。